# 基本的な考え方

マイクロプロセッサ実験は、16bit のマイクロプロセッサを実際に FPGA(Field Programmable Gate Array) ボー ド上で動かして、ハードウェア設計、入出力インタフェース、アセンブラのプログラミングなどを体感することを目 的とする。さらに、グループで一つの製品を一定の時間で作るプロジェクトを通じて、計画、設計、実装のプロセス を学ぶ。2年の計算機構成までの範囲を前提として実験を行うため、3年のコンピュータアーキテクチャを履修して いなくても問題はない。計算機構成を履修していない学生のためには、特別コースを用意するので、特別コース用ド キュメントをダウンロードされたい。

## 実験のやり方

今回の実験は今まで2年や3年春学期まででやってきた実験とは根本的に違うのでまず考え方を変えてもらう必要 がある。今までの実験の多くはアナリシス型と呼び、実験中は決められた操作を行ってデータを取って、実験後にこ れを分析してその意味を理解、分析する。この型は自然科学における実験の基本であり、再現性のある実験を行うた めに、実験手法、実験器具等を詳細に記述し、場合によっては温度や湿度まで記録する必要がある。実験後の分析が 重要であるため、レポート、ディスカッションが重視される。

しかし、シンセシス型の実験はこれとは全く異なる。この型の実験は、実験中にモノを設計、実装することで、作 るモノの本質を理解し、企業などにおける製品開発の基本を学ぶのが目的である。評価はできたモノに対して行われ、 ディスカッションは、計画段階で行う。レポートは仕様書に過ぎず、作成には時間を要しない。実験器具など分かり きっていることは書くことはなく、気温や湿度など必要ない。一方、実験中に頭を使って考える必要があり、グルー プでの仕事の割り振り、協力体制の確立も重要である。

ここではまず、課題とそのミニマムリクアイアメントを決める。例えば、「もぐら叩き」を作るという課題があると する。ミニマムリクアイアメントは以下の通りである。

3 個の LED 上に 3 匹のもぐらがランダム(っぽく見えれば良い)に出現する。これを対応するボタンを押すこと によって叩く。当たれば当たった旨を表示する(LED でも液晶ディスプレイでも良い)。

上記の実装が3週間で終われば、成績「3」が付く。付加機能をつける(得点、もぐらの出方など)、プロセッサ、 プログラム、プロジェクト管理を工夫するなどすれば、それぞれ状況に応じて加点する。点数は3週目のデモンスト レーション時に決める。ミニマムリクアイアメントを満足しない場合は、その時の製品の状況の応じて「2」「1」が 付く。いくら高機能な実装を目指しても3週間目に全く動いていなければ「1」であるので注意されたい。

実験は、以下のスケジュールで行う。それぞれの日に、それぞれのマイルストーンまで達していなければならない。

- 1週目:午前中は、実験環境のチュートリアルを行い、実験環境を理解する。午後から計画を立て、分担を決め、 簡単な計画書を作成する。ハードウェア担当は必要な命令の付加等の作業を行う。4時前後からディスカッションを行う。マイルストーン:外部仕様、内部仕様が決まり、ハードウェア担当の作業が始まる。
- 2週目:計画書にしたがい、一日設計と実装に費やす。この日は基本的にフリーだが、帰る前にTAか教員にマイルストーンまで達しているかどうかを確認してもらう。マイルストーン:シミュレーション上で実装した機能の動作が確認される。
- 3週目:実機でテストする。十分だと思ったら、教員を呼んでデモンストレーションを行う。

## 計画書、レポートの書き方

今回の計画書およびレポートは、外部仕様と内部仕様に分けて書いて欲しい。計画書は各班で一つ、手書きで簡単 なものでよい。レポートは個人で出すが、内部仕様は自分の担当パートのみで良い。計画書に基づく2、3枚の簡単 なもので良い。計画通りの実装ができなかった場合はなぜそうなったのか理由を書くこと。また出来上がったものの 特長をアピールすること。

- 外部仕様:ユーザ向けの仕様。開発する製品がどのような操作に対してどのように動くかを詳細に決める。設計者の間で動き方の理解に違いがあるとバグの原因になる。
- 内部仕様:どのように実装するか、中身の仕様。ハードウェアの仕様とソフトウェアの仕様に分かれる。ハードウェアの仕様は、付け加える命令のフォーマット、動作等をきちんと定義する。ソフトウェアの仕様は、データ構造(メモリやレジスタの使い方)と、プログラムの流れを示す。ここはアセンブリ言語による実装なので、流れ図を使うと良い。

本来、これにスケジュール線表などが必要だが、今回は3週間しかなく、各マイルストーンが明確なので省略する。

## グループワーク

今回は基本的にランダムに組みあわせたグループメンバ3人(場合によっては4人)によるグループワークとなる。 ハードウェア担当1名、ソフトウェア担当2名に分けて分担して作業を進めると良い。役割分担に必ずしもこだわる 必要はないが、一人で全部やろうとしても中々上手く行かないので注意。全員がそれぞれの個性と能力を生かして、 良いものを作ることができるように調整すること。このような調整能力は企業では極めて重要である。一般の企業は ほとんど全てにおいてグループワークであり、かつ気の合ったメンバと組めるとは限らない。一匹狼で生きようと心 に決めている人が居るかもしれないが、グループワークを軽々とこなす能力がないと、一人で生きて行くことはでき ないのが現実だ。今回の実験はこのようなスキルを磨くチャンスなので、積極的に取り組んで欲しい。

## 実験環境

### 実験環境の立ち上げ

各人にラップトップコンピュータを毎時間貸与し、実験終了後に返却する。この番号を覚えておき、毎回同じのを 使うこと。アクセサリを含めて丁寧に扱うこと。

ラップトップは windows と linux のデュアルブートになっている。必ずネットワークケーブルをさしてから Linux でブートする。ほっておくと windows が立ち上がってしまう場合があるので注意。実は各班で一台だけ後で windows で立ち上げ直す必要があるのだがこれは後に説明する。

ここで使う Vine Linux は、自動的にウインドウが上がる GUI になっているので、コンソールを開けてそこから作 業する。ファイルは、cad0, cad1, cad2 というサーバを経由して NFS で共有されている。なお、最初にログインした 時に yppasswd というコマンドを使ってパスワードを変更し、これを覚えておくこと。

一番最初に作業環境をコピーする。

> cp -r /home/staff2/hunga/jikken .

これで、実験に必要なファイル類がコピーされる。

## POCO の解説

jikken の中の pocol.v は、計算機構成で習った poco のもっとも基本的なハードウェア記述である。POCO の動作 は計算機構成の資料を参照していただければ良いが、簡単に抜粋しておく。 図1に、POCOのデータパスを示す。マルチプレクサを各所に設けて命令に応じてデータの流れを切り替えている。4入力のマルチプレクサは、制御信号が00ならば00入力が、01ならば01入力、10ならば10入力が出力される。今回は11入力は使っていないので実際は3つの入力から一つを選ぶ。

図中の太線は16ビットデータ、細い点線は制御信号、それ以外の線は16ビットよりも短い3ビットや8ビットの データを示す。また、命令フェッチ時に主に動作する部分は、太い点線で表している。ext と書かれた箱は、符号拡張 を行うハードウェアモジュールを指す。符号拡張は MSB を複製してくっつければ良いためハードウェアとしては大 変簡単である。ext0は、0拡張ハードウェアモジュールで、上位に0を補うだけの単純な働きをする。=0?と書か れた箱は、読み出したレジスタの値が0と等しいかどうかを判断するものでこれもOR 回路のアレイでできた簡単な ものである。

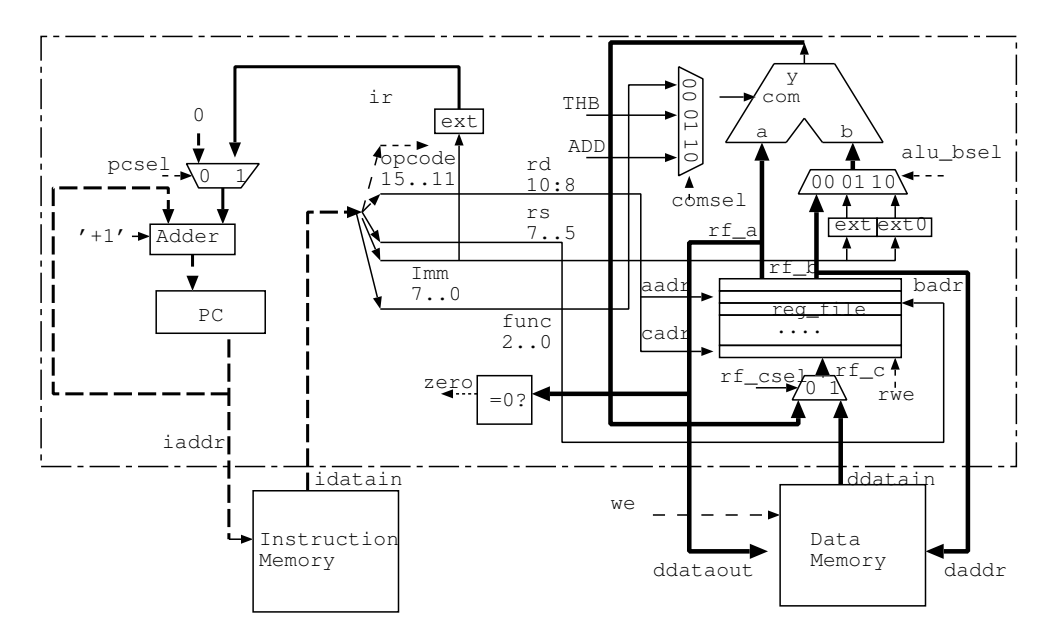

図 1: POCO のデータパス

この図はデータパスを示すため、制御回路は描かれていない。点線の入出力は制御回路に接続されている。

### 動作の説明

それでは、図のデータパスがどのように動くかを解説しよう。

まず命令メモリから実行する命令を取ってくる。この操作を命令フェッチと呼ぶ。pc の出力は命令メモリのアドレ ス iaddr に常に接続されているので、idatain から命令が読み出される。読み出された命令は、図 2 に示す二つのタ イプに分類できる。まず、I 型は、5bit の opcode(15bit 目-11bit 目)、3bit のディスティネーションレジスタ rd(11bit 目-8bit 目)、8bit の Imm 部 (7bit 目-0 ビット目)を持つ。LDLI, ADDI などのイミーディエイト命令、BNZ などの分 岐命令がこのタイプに相当する。

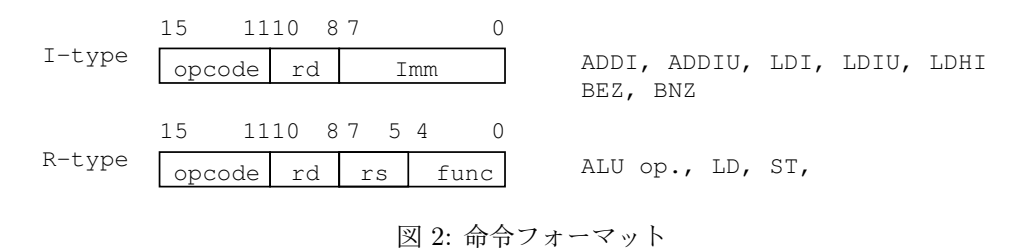

一方、R型は、5bit の opcode(15bit 目-11bit 目)、3bit のディスティネーションレジスタ rd(11bit 目-8bit 目)、3bit のソースレジスタ rs(7bit 目-5bit 目)、5bit の func(4bit 目-0bit 目)を持つ。

ここで、ir のrd部 (11bit 目-8bit 目)は、レジスタファイルのaポートアドレス (aaddr)とcポートアドレス (caddr) に、rs部 (7bit 目-5bit 目)は、レジスタファイルのbポートアドレス (baddr)に接続しておく。R型の命令がフェッチ されれば、aポート、bポートの両方からレジスタが読み出されて演算に使われ、結果はrdの示すレジスタにcポートから書き込まれる。一方、I型の命令がフェッチされた場合は、bポートから読み出されたデータは意味がないこと になるが、この場合は使わなければ良いので害はない。

同様に、ir の imm 部 (7bit 目-0bit 目) は、符号拡張ユニット exp,0 拡張ユニット exp0 に常に送られるが、これも 必要でないときは使わなければ良いので害になることはない。このようにハードウェアの設計は、準備はしておいて、 必要になったら使う、という方針で行う場合が多い。これは余分なマルチプレクサが不要となり、動作速度も向上す るからである。しかし、一方で、利用しない回路が動作するため消費電力の点では不利となる。

### Verilog 記述の解説

'include "def.h" module poco( input clk, rst\_n, input ['DATA\_W-1:0] idatain, input ['DATA\_W-1:0] ddatain, output ['DATA\_W-1:0] iaddr, daddr, output ['DATA\_W-1:0] ddataout, output we); reg ['DATA\_W-1:0] pc; wire ['DATA\_W-1:0] rf\_a, rf\_b, rf\_c; wire ['DATA\_W-1:0] alu\_b, alu\_y; wire ['OPCODE\_W-1:0] opcode; wire ['OPCODE\_W-1:0] func; wire ['REG\_W-1:0] rs, rd; wire ['SEL\_W-1:0] com; wire ['IMM\_W-1:0] imm; wire rwe; wire st\_op, bez\_op, bnz\_op, addi\_op, ld\_op, alu\_op; wire ldi\_op, ldiu\_op, ldhi\_op, addiu\_op; assign ddataout = rf\_a; assign iaddr = pc; assign daddr = rf\_b; assign {opcode, rd, rs, func} = idatain; assign imm = idatain['IMM\_W-1:0]; // Decorder assign st\_op = (opcode == 'OP\_REG) & (func == 'F\_ST); assign ld\_op = (opcode == 'OP\_REG) & (func == 'F\_LD); assign alu\_op = (opcode == 'OP\_REG) & (func[4:3] == 2'b00); assign ldi\_op = (opcode == 'OP\_LDI);

```
assign ldiu_op = (opcode == 'OP_LDIU);
assign addi_op = (opcode == 'OP_ADDI);
assign addiu_op = (opcode == 'OP_ADDIU);
assign ldhi_op = (opcode == 'OP_LDHI);
assign bez_op = (opcode == 'OP_BEZ);
assign bnz_op = (opcode == 'OP_BNZ);
assign we = st_op;
assign alu_b = (addi_op | ldi_op) ? {{8{imm[7]}},imm} :
                (addiu_op | ldiu_op) ? {8'b0,imm} :
                (ldhi_op) ? {imm, 8'b0} : rf_b;
assign com = (addi_op | addiu_op ) ? 'ALU_ADD:
                (ldi_op | ldiu_op | ldhi_op) ? 'ALU_THB: func['SEL_W-1:0];
assign rf_c = ld_op ? ddatain : alu_y;
assign rwe = ld_op | alu_op | ldi_op | ldiu_op | addi_op | addiu_op | ldhi_op ;
alu alu_1(.a(rf_a), .b(alu_b), .s(com), .y(alu_y));
rfile rfile_1(.clk(clk), .a(rf_a), .aadr(rd), .b(rf_b), .badr(rs),
        .c(rf_c), .cadr(rd), .we(rwe));
always @(posedge clk or negedge rst_n)
begin
   if(!rst_n) pc <= 0;
   else if ((bez_op & rf_a == 16'b0 ) | (bnz_op & rf_a != 16'b0))
     pc <= pc +{{8{imm[7]}},imm}+1 ;</pre>
   else
     pc <= pc+1;</pre>
end
```

```
endmodule
```

POCO は最も簡単な CPU で、1 クロックで全命令を実行する。まず、デコーダの部分を説明しよう。読んで来た 命令の各フィールドを以下のように分離する。

assign {opcode, rd, rs, func} = idatain; assign imm = idatain['IMM\_W-1:0];

次に opcode で命令を判別する。これが以下の部分で、これをデコーダと呼ぶ。このデコーダの結果、命令の種類 が分かるので、これによって制御信号を簡単に発生できる。

### // Decorder

assign st\_op = (opcode == 'OP\_REG) & (func == 'F\_ST); assign ld\_op = (opcode == 'OP\_REG) & (func == 'F\_LD);

```
assign alu_op = (opcode == 'OP_REG) & (func[4:3] == 2'b00);
assign ldi_op = (opcode == 'OP_LDI);
assign ldiu_op = (opcode == 'OP_LDIU);
assign addi_op = (opcode == 'OP_ADDI);
assign addiu_op = (opcode == 'OP_ADDIU);
assign ldhi_op = (opcode == 'OP_LDHI);
assign bez_op = (opcode == 'OP_BEZ);
assign bnz_op = (opcode == 'OP_BNZ);
 このデコード信号を使って、レジスタファイル周辺のマルチプレクサを制御する。これが以下の文である。
assign we = st_op;
assign alu_b = (addi_op | ldi_op) ? {{8{imm[7]}},imm} :
              (addiu_op | ldiu_op) ? {8'b0,imm} :
              (ldhi_op) ? {imm, 8'b0} : rf_b;
assign com = (addi_op | addiu_op ) ? 'ALU_ADD:
              (ldi_op | ldiu_op | ldhi_op) ? 'ALU_THB: func['SEL_W-1:0];
assign rf_c = ld_op ? ddatain : alu_y;
assign rwe = ld_op | alu_op | ldi_op | ldiu_op | addi_op | addiu_op | ldhi_op ;
 Verilog はマルチプレクサを?:で表す点に注意されたい。3入力以上のマルチプレクサは?を2回使って条件を順
番にチェックしている。rwe は、レジスタファイルの書き込み信号で、結果を書き込む命令全ての OR を取る。
 次に以下の記述で、ALUとレジスタファイルの周辺を接続する。
alu alu_1(.a(rf_a), .b(alu_b), .s(com), .y(alu_y));
rfile rfile_1(.clk(clk), .a(rf_a), .aadr(rd), .b(rf_b), .badr(rs),
       .c(rf_c), .cadr(rd), .we(rwe));
 最後の部分は pc の制御である。
always @(posedge clk or negedge rst_n)
begin
  if(!rst_n) pc <= 0;
  else if ((bez_op & rf_a == 16'b0 ) | (bnz_op & rf_a != 16'b0))
    pc <= pc +{{8{imm[7]}},imm}+1 ;</pre>
  else
    pc <= pc+1;</pre>
end
 always 文中では、if 文が使えるので、pc の前段のマルチプレクサは if 文で表現されている。
 今回の記述で実装されている命令は以下の通りである。
NOP
                                        00000 --- --- 00000
MV rd,rs rd <- rs
                                        00000 ddd sss 00001
AND rd,rs rd <- rd AND rs
                                        00000 ddd sss 00010
```

```
6
```

| OR rd,rs    | rd <- rd OR rs          | 00000 ddd sss 00011 |
|-------------|-------------------------|---------------------|
| SL rd       | rd <- rd<<1             | 00000 ddd 00100     |
| SR rd       | rd <- rd>>1             | 00000 ddd 00101     |
| ADD rd,rs   | rd <- rd + rs           | 00000 ddd sss 00110 |
| SUB rd,rs   | rd <- rd - rs           | 00000 ddd sss 00111 |
| ST rs, (ra) | rs -> (ra)              | 00000 sss aaa 01000 |
| LD rd, (ra) | rd <- (ra)              | 00000 ddd aaa 01001 |
| LDI rd,#X   | rd <- X (符号拡張)          | 01000 ddd XXXXXXXX  |
| LDIU rd,#X  | rd <- X (符号拡張なし)        | 01001 ddd XXXXXXXX  |
| ADDI rd,#X  | rd <- rd + X (符号拡張)     | 01100 ddd XXXXXXXX  |
| ADDIU rd,#X | rd <- rd + X(符号拡張なし)    | 01101 ddd XXXXXXXX  |
| LDHI rd,#X  | rd <- X 0               | 01010 ddd XXXXXXXX  |
| BEZ rd, X   | if (rd==0) pc <- pc + X | 10000 ddd XXXXXXXX  |
| BNZ rd, X   | if (rd!=0) pc <- pc + X | 10001 ddd XXXXXXXX  |

## メモリの接続

imem.v, dmem.v がそれぞれ命令メモリ、データメモリに相当する記述である。このメモリは FPGA の内部に設けら れている Block RAM を用いる。Block RAM は作り込みのメモリで IP(Intellectual Property)の一種であり、FPGA に限らず、チップ内のメモリの多くは類似の形式である。配布した記述中で定義されているメモリは小規模で、それ ぞれ 1K ワードである。実は今回利用する SPARTAN-3AN にはかなりの量の Block RAM が搭載されているのだが、 サイズを大きくすると合成に要する時間が長くなるため、このような値に設定されている。大きい容量が欲しい場合、 parameter 値を変えれば可能である。このような必要性に迫られた際は TA や教員に相談して欲しい。 imem.v は、

#### \$readmemb("led.dat",mem);

の部分で、led.dat の初期データを読み込んでいる。この dat データのファイル名をプログラム毎に書き換えると 良い。

プログラムの方法については後述する。データメモリである dmem.v では初期データが直接設定されている記述に なっている。

mem[2] = 3; mem[3] = 4;

これは、imem 同様、ファイルを定義しても良い。

メモリの記述は、この初期設定以外の部分はいじらないで欲しい。これは、下手にいじると Block RAM に自動的 に割りつけてくれなくなるためである。メモリと CPU は poco\_top.v で接続されている。読み書きのタイミング合わ せのため、クロックは反転したものが用いられる。

```
poco poco_1(.clk(clk50M0), .rst_n(rst_n), .idatain(instrd),
                .ddatain(rd), .iaddr(iaddr), .daddr(daddr),
               .ddataout(wd), .we(we));
imem imem_1(.clk(clk50M180), .we(1'b0), .addr(iaddr[9:0]), .d(16'b0), .q(instrd));
dmem dmem_1(.clk(clk50M180), .we(dmem_we), .addr(daddr[9:0]), .d(wd), .q(dmem_rd));
```

# I/O の接続

今回用いる SPARTAN スタートキットボードには、スライドスイッチ4個 (sw)、ボタンスイッチ4個 (north, east, west, south)、LED 8 個、液晶ディスプレイ (LCD) が付いており、これらを実験で利用する。これらの入出力デバイスは、メモリマップト I/O と呼ばれる方法で接続されている。この方法は、I/O にメモリ同様のアドレスを割り付け、そこに LD, ST で値を読み書きすることにより入出力を行う。すなわちメモリと I/O の読み書きが同じように行われる。

ここでは、poco\_top.v 中の下の記述で割り当てを行っている。

すなわち、

- 0x8000: 下位 8 ビットに書き込んだ値が LED に表示される。1 の時点灯する。
- 0xa000: 下位 10 ビットに書き込んだ値が LCD のコマンドとなる。上位 2 ビットが 10 の時には、下位 8 ビットが ASCII コードとして解釈されて、文字が出力される。上位 2 ビットを 00 にして、下位 8 ビットが 0x01 でディスプレイのクリア、0x02 で、左上に書く位置をずらす。それ以外のコマンドに興味がある方は、ボードのマニュアルを参照のこと。(ただし、動かないコマンドもある)。この LCD はかなり複雑な初期化をしていて、リセット直後に CPU から何か書き込むと応答が間に合わない可能性がある。ループで時間を置くか、ユーザにスタートボタンを押させてから使って下さい。
- 0xc000: 読み出すと、下位4ビットがスイッチ、その上が(北、南、東、西)の4つのボタンスイッチの値が読める。ボタンスイッチは、基板の上で、大きなロータリースイッチの周辺に配置されているのだが、この位置に応じた名前が付いている。押すと1になる。

ちなみに、ボタンスイッチは、押すとチャタリングといって、一定時間データがバタつく。これを防ぐために、チャ タリング防止用のカウンタが入っている。したがってシミュレーション上は1になるのに非常に時間がかかるため、 シミュレーション用のトップでは、この部分は省かれている。スライドスイッチには防止回路が入っていない。

```
chattering chat0(.clk(clk50M0), .rst_n(rst_n), .in(btn_east), .out(east));
chattering chat1(.clk(clk50M0), .rst_n(rst_n), .in(btn_west), .out(west));
chattering chat2(.clk(clk50M0), .rst_n(rst_n), .in(btn_north), .out(north));
chattering chat3(.clk(clk50M0), .rst_n(rst_n), .in(btn_south), .out(south));
```

また、液晶ディスプレイ (LCD) は、実は TA の Moricy さんが作った相当複雑なコントローラを持っている。これ が lcdTop であるが、今回はこの中身には立ち入らないことにする。また、クロックは FPGA 内部の DCM というクロック制御用のモジュールを使って整形している。この部分もここではあまり立ち入らないことにする。

```
lcdTop lcdTop0(.clk(clk50M180), .rst(btn_rot),
    .userData(wd[9:0]),
    .userDataEnable(lcd_we),
    .lcdEnable(lcd_e),
    .lcdRegisterSelect(lcd_rs),
    .lcdReadWrite(lcd_rw),
    .dataBitHigh(db[7:4]),
```

.dataBitLow(db[3:0]) );

pocoDCM PDCM(

.CLKIN\_IN( clk50), .RST\_IN( btn\_rot), .CLK0\_OUT( clk50M0), .CLK180\_OUT( clk50M180));

今回配布した記述では、ロータリスイッチのボタン機能がリセットに割り当てられている。これを押すとリセット される。ロータリスイッチの回す部分は使っていない。

実は、このスタータキットは、ここで使う I/O 以外に、ロータリースイッチや音声出力、映像出力を持っており、 いろいろ遊ぶことができる。ただし、結構それぞれ使うのが大変なため、実験中には、これらを使わなくても良いよ うになっている。意欲のある方はマニュアルを参考にして挑戦しても良い。ただし、ちゃんと実験時間内に終わるよ うに。

# プログラミング

loop:

お馴染みの (なつかしい?)shapa を使ってアセンブリ言語のプログラミングから機械語を生成する。 例えば、スイッチのデータを LED に表示するプログラム led.prg は以下の通りである。

LDHI r2,#0x80 // LED LDHI r0,#0xc0 // SW LD r1,(r0) ST r1,(r2) BNZ r2,loop

以下のようにすると、led.dat が生成される。

> ./shapa --fpga led.prg -o led.dat

ファイル名 led.dat を imem.v 中の readmemb で指定すれば、プログラムに相当する機械語を命令メモリに設定する ことができる。

### シミュレーション

授業中の演習同様、icarus verilog を利用する。ここで、LCD のコントローラはたくさんのファイルを使っているの で、スクリプト compv を利用する。実験中にシミュレーションすべきファイルが増やしたい場合は、ここにファイル 名を付け加える。ちなみに、シミュレーション用には、DCM やチャタリング防止回路を取り外した poco\_top\_sim.v を使っている。多分ないとは思うが、poco\_top.v をいじったらこちらも同じように変更しないとシミュレーションと 実機の動作が違ってしまう。

- > ./compv
- > vvp a.out

でシミュレーションの実行が可能である。今回、テストベンチ test\_poco.v はかなりいい加減なものなので、各班で 用途に応じて書き直して欲しい。ここでは、

```
initial begin
   $dumpfile("poco.vcd");
   $dumpvars(0,test);
   clk50 <= 'DISABLE;</pre>
   btn_rot <= 'ENABLE;</pre>
   {btn_north, btn_south, btn_east, btn_west, sw} <= 8'b00001010;</pre>
#(STEP*1/4)
#(STEP*5)
   btn_rot <= 'DISABLE;</pre>
#(STEP*50)
   {btn_north, btn_south, btn_east, btn_west, sw} <= 6'b00000000;</pre>
#(STEP*50)
   {btn_north, btn_south, btn_east, btn_west, sw} <= 6'b00001010;</pre>
#(STEP*50)
   {btn_north, btn_south, btn_east, btn_west, sw} <= 6'b00000000;</pre>
$finish;
end
```

```
50 クロック毎に、スイッチの値を切り替えている。
また、シミュレーション結果の波形を見るためには、
```

### > gtkwave poco.vcd

と打ち込む。今回の実験の成功のためにはこの波形 viewer を上手く利用することが必要である。是非利用して欲しい。

## デバッグのこつ

この実験は、シミュレーション時に十分プログラムを検証しておかないと本番で非常に時間がかかる。以下がシミュ レーション時の検証のコツである。これを使ってきちんと全工程をチェックした後でなければ、実機で検証に入って はならない。

### シミュレーション時間の調整、display の調整

test\_poco.v をこまめにいじることが必要。シミュレーション時間は必要に応じて伸ばす。これは、finish 文までの STEP の数を変えれば良い。display 文は毎クロック全レジスタとメモリの 0-3 までを表示されるようになっているの で、これも変えて見やすく。また、LED や LCD の表示も必要に応じて変更すること。

### pc で引っ掛ける

実機では shapa は、

### > ./shapa --fpga led.prg -o imem.dat

としなければならない。これをやらないと ISE が受け付けない。しかし、シミュレーション時は、

### > ./shapa led.prg -o imem.dat

でも問題なく、これをやると、コメントとしてメモリのアドレスが出てくる

```
01010_010_1000000 // 0 : LDHI r2,#0x80 // LED
01010_000_11000000 // 1 : LDHI r0,#0xc0 // SW
00000_001_000_01001 // 2 : loop: LD r1,(r0)
00000_001_010_01000 // 3 : ST r1,(r2)
10001_000_11111101 // 4 : BNZ r0,loop
```

これは、プログラムカウンタに相当するので、いつ4に達したかを調べる時は、test\_poco.vに

always @(negedge pt1.clk50) begin

if(pt1.poco\_1.pc == 4) \$display("### %d %b ###", i,pt1.poco\_1.stat);

end

とやると、何ステップ目に達したかが判り、その時の poco の状態を表示できる。また、i が判れば、gtkwave 上で、 そこまで時刻を進めて観測することができる。なお、gtkwave 上では i\*10 が目盛に表示される。

また、pc だけでなく、同様にして pocoの中の任意の wire, reg の変化を if 文で引っ掛けることができる。

### 実機動作

実機動作のためには、シミュレーションした Verilog ファイル群を論理合成、配置配線を行い、FPGA ボードに送 るデータストリーム (poco\_top.bit) を作る必要がある。

このために cad0, cad1, cad2 のどれかにリモートログインする。

> ssh cad0.std.expr.st.keio.ac.jp

ラップトップと同じパスワードでログインできる。ログインする度に作業している jikken ディレクトリ中で、以下のコマンドを打ち込む。

> source setup.csh

これで CAD の利用環境が設定される。

論理構成、配置配線は、Xilinx 社の ise WebPack を利用している。この CAD は教育研究用にフリーで公開されて おり、自宅の PC にインストールすることも可能である。(http://www.xilinx.com を参照) ise はユーザインタフェー スを用いて使う場合が多いが、ここでは実験時の面倒な操作を省くため、make 一発でビットストリームができるよ うになっている。

#### > make clean

> make

と打ち込む。実験中にファイルを増やす場合は、xst\_moricy.pl を書き換えてファイルを付け加えてやる。

トラブルがなければ、ビットストリームファイル poco\_top.bit が生成される。通常、シミュレーションがきちんと 動いた場合、問題なくビットストリームファイルができるはずだが、場合によってはエラーが発生する。この際は TA に相談のこと。論理合成を試みる前に必ずシミュレーションで動作を確認すること。シミュレーションにより動作を 確認していない verilog コードを論理合成に掛けて、エラーが出ても TA は対処しないので注意。

これを SPARTAN ボードに転送する必要があるが、これには Windows マシンが必要になる。このため、実機動作 が必要になったら、各班で一台ラップトップをこの用途で使う。デュアルブートで今度は Windows を立ち上げて、初 期パスワードでログインする。パスワードは同様に変えておくことが望ましい。Windows マシンへは、ファイル転送 プログラム scp で cad0 からファイルを転送する。

さて、ビットストリームファイルをボードに転送するプログラム iMPACT を立ち上げる前に、ボードを接続して おく。まず、ボードを箱から出す。箱の中には黒い電源ケーブルと白い USB ケーブルが入っているので、それぞろを 接続する。電源ケーブル脇の POWER と書いてあるスライドスイッチを ON にすると LED が点灯して、ボードに電 源が供給されたことがわかる。

次にファイルを転送する。

左下の「すべてのプログラム」→ Xilinx ISE Design Suite 11.1 → ISE→ アクセサリ → iMPACT を選択して立ち上げる。もしくは、デスクトップの iMPACT のショートカットアイコンから立ち上げる。

iMPACT Project と出てきて I want to という選択肢が出てくるので、下の方 create a new project の所をクリックして OK ボタンを押す。

次の画面は、そのまま Finish にして JTAG を選ぶ。

すると二つのチップがつながった絵が出て来て、Assign New Configuration File と聞いてくるので、ここで、先ほ ど作って移動したビットストリームファイルを指定する。

次にもう一度同じことを聞いてくるので、今度は Bypass を指定してやる。

そうすると、Device Programming Properties というのが出てくるので、OK を押してやる。これで転送準備は終わ りである。マウス右ボタンをクリックすると、メニューが出てくるので、2番目の Program FPGA Only をクリック してやる。これで USB 経由でビットストリームが設定されて FPGA が利用可能となる。転送が成功すると Program Suceeded と書かれた青いマークが現れる。この時ボードは既に自動的にリセットが掛かってプログラムがスタートし ている。led.dat を用いた場合、スイッチを ON/OFF したり、ボタンを押したりすると、LED が点灯するのでその様 子を確認されたい。

やっかいなのだが、iMPACTを立ち上げっ放しで、同じ名前で2回ファイルを転送すると、以前のファイルがもう 一度転送されてしまうことがあるので、動作確認をやり直す場合は、ビットストリーム名を変えるか、iMPACTを立 ち上げ直すことをお勧めする。

その日の作業が終わったら、ボードは元の通りに静電防止用の袋に入れて箱に入れる。ボードは丁寧に扱うこと。

### おまけ

SPARTAN は、Xilinx 社の低価格 FPGA で、ライバル Altera 社の Cyclone と同じく電機製品への組み込みを目標 に開発された。このため、低価格に設定されており、数百円クラスから数千円クラスで買える。しかし、性能はバカ にできず、今回の実験用ボードの SPARTAN も POCO ならば軽々と実装可能 (利用率は 7%位) で、実際に 50MHz の クロックで動作する(合成上は 100MHz)。FPGA は、開発時プロトタイプ用のデバイス、という概念を覆したチップ で、家電、カーエレクトロニクスなど、従来、専用目的の IC(ASIC) を開発していた分野で広く使われるようになっ ている。

今回のボードも3万円程度の価格帯で入手可能で、WebPack もタダなので、実験や趣味で広く利用されている。ただし、それぞれのI/Oは、生の形で接続されているので、使いこなすにはマニアックな実装能力が必要である。